## Utilizzo del Registro Elettronico da parte delle Famiglie

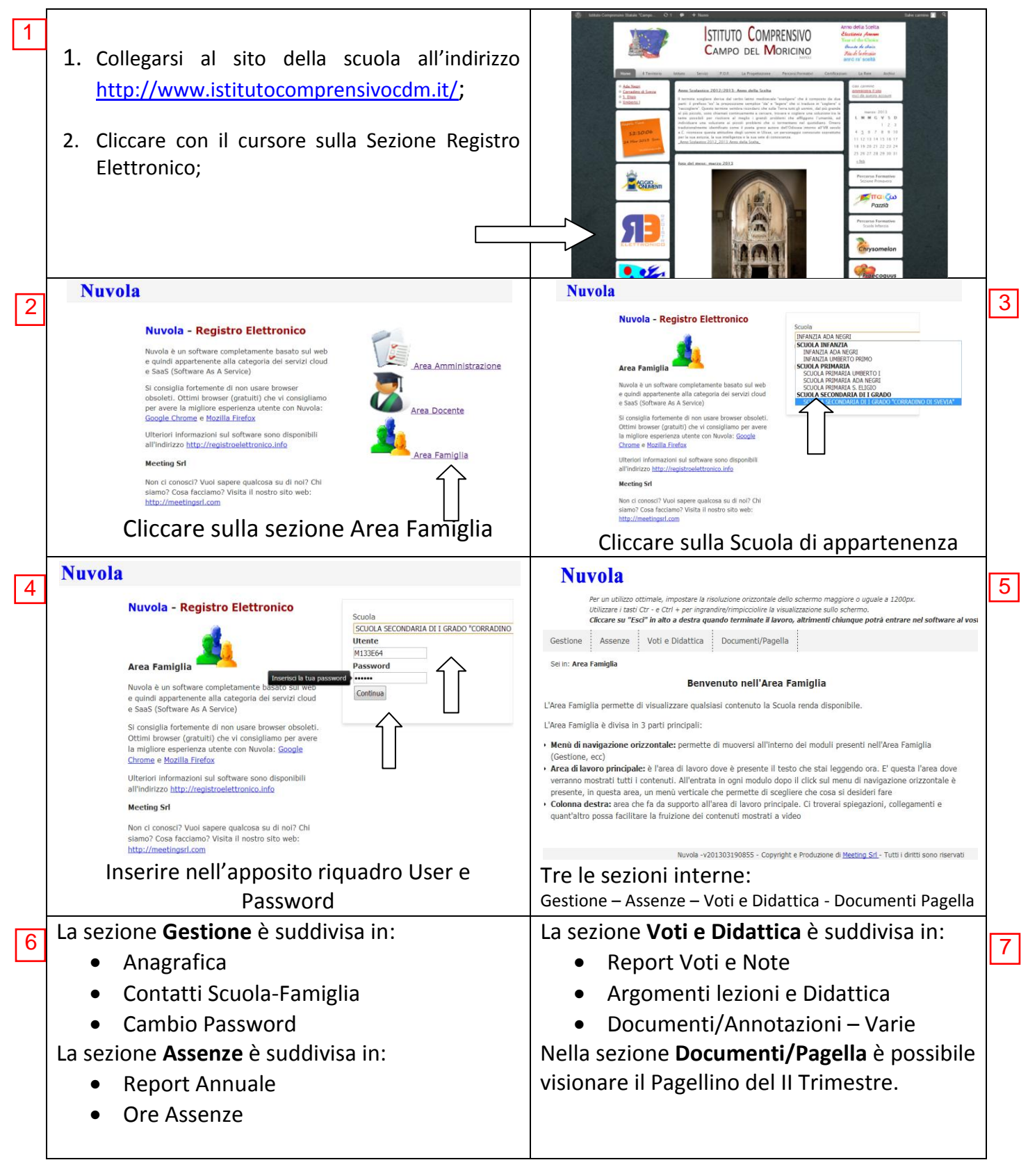

Per visionare il Registro Elettronico è necessario utilizzare come browser Google Chrome o Firefox Mozilla